# Nestali.hr

# Priručnik za objavu nestalih osoba

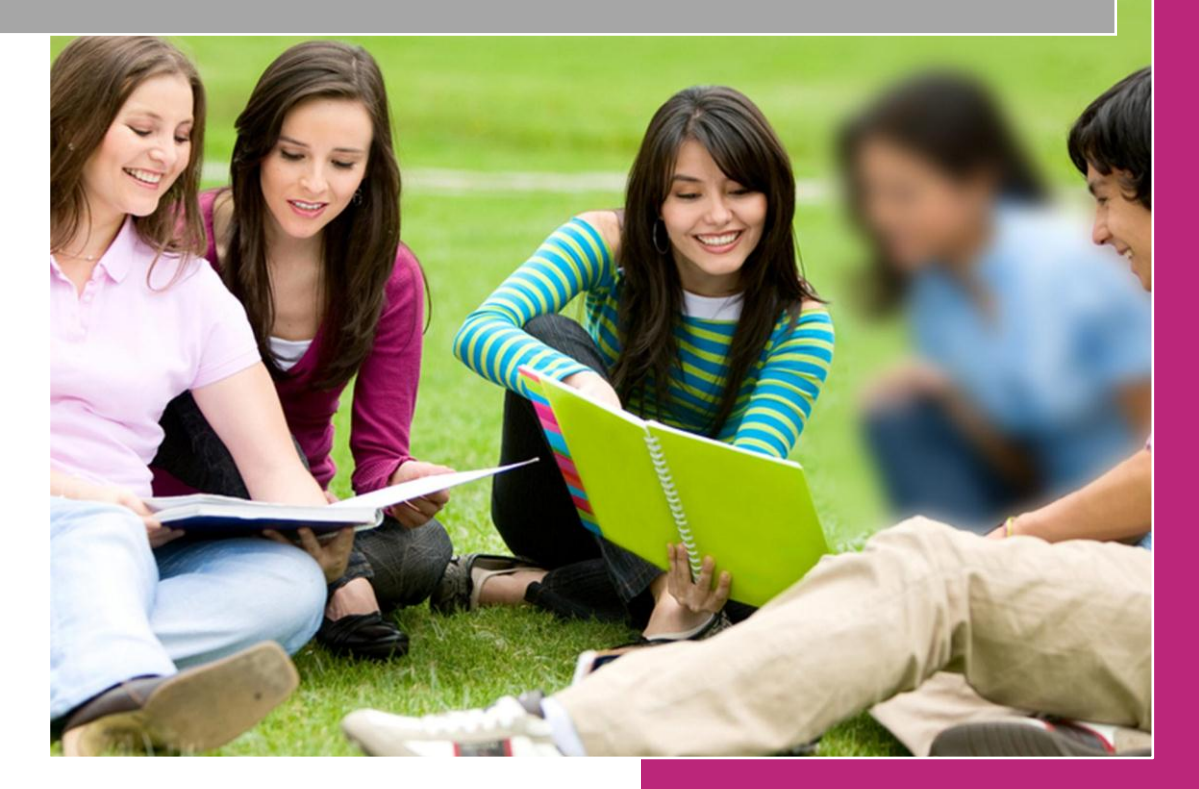

Ana Marija Vojković Služba za odnose s javnošću Nestali.hr

# Sadržaj

| 1.  | Uvod                                                               |
|-----|--------------------------------------------------------------------|
| 2.  | Važne napomene3                                                    |
| 3.  | Podjela poslova Službe za odnose s javnošću i policijskih uprava 4 |
| 4.  | Ulaz u bazu profila nestalih osoba 5                               |
| 5.  | Opis glavnog sučelja6                                              |
| 6.  | Pretraga baze podataka nestalih osoba7                             |
| 7.  | Unos novog profila nestale osobe                                   |
| 8.  | Unos fotografije nestale osobe9                                    |
| 9.  | Identifikacijski podaci o osobi10                                  |
| 10. | Okolnosti nestanka13                                               |
| 11. | Osobni opis15                                                      |
| 12. | Postavke vidljivosti na www.nestali.hr18                           |
| 13. | Dodatne slike za nestalu osobu19                                   |
| 14. | Youtube video parametar 20                                         |
| 15. | Spremanje promjena21                                               |
| 16. | Deaktiviranje profila nestale osobe 22                             |
| 17. | Unos nestale osobe koja već postoji u bazi 23                      |
| 18. | Zaključak 24                                                       |
| 19. | Prilozi                                                            |

### 1. Uvod

Više od godinu dana od pokretanja projekta Nacionalne evidencije nestalih osoba (NENO) svih 20 policijskih uprava će od Službe za odnose s javnošću MUP-a RH preuzeti poslove objavljivanja i deaktiviranja profila nestalih osoba na portalu www.nestali.hr.

Dakle, tablicu s podacima i fotografijom nestale osobe više nećete slati Službi za odnose s javnošću, već ćete sami to objavljivati na portalu <u>www.nestali.hr</u>. Na taj način ćemo smanjiti jedan korak i skratiti vrijeme objave profila.

Za unos profila potrebni su vam korisničko ime i lozinka koju ćemo vam poslati naknadno svakoj policijskoj upravi.

Posebno je važno da podaci o nestaloj osobi budu točni i što detaljniji.

Na portalu <u>www.nestali.hr</u> u rubrici Trendovi – Grafikoni nalaze se statistički podaci koji se automatski sami ažuriraju. Kako bismo imali što potpunije podatke u Grafikonima, nužno je što kvalitetnije ažurirati podatke.

## 2. Važne napomene

Kod objave profila pazite da ne objavljujete:

- da je osoba psihički bolesnik
- sklona avanturizmu
- da je ranije nestajala
- da je pobjegla iz doma za odgoj, bolnice, psihijatrijske ustanove, udomiteljske obitelji i slično.

I dalje kod objave vrijede pravila kao u dopisima Kabineta ministra broj 511-01-11-600-832/2011. MM od 3. listopada 2012. (Prilog 1) i Odjela općeg kriminaliteta broj: 511-01-87-1-59978/11 od 4. listopada 2011. (Prilog 2).

Izdvojeno iz dopisa Kabineta ministra:

"Objava profila na web stranici <u>www.nestali.hr</u> treba se objaviti što prije moguće ili najduže u roku od 24 sata od trenutka zaprimanja prijave nestanka osobe. Od tog roka su izuzeti neradni dani te se u tim slučajevima objava mora realizirati prvog radnog dana nakon prijavljenog nestanka. Izuzev ako postoji operativni interes za žurnom objavom kao i interes javnosti i medija, profil nestale osobe će se objaviti žurno i tijekom neradnog dana".

"Napominjemo kako je prilikom realiziranja ovog projekta, budući da se radi o objavi o osobnih podataka i fotografija, zatraženo mišljenje Agencije za zaštitu osobnih podataka i ureda Pravobraniteljice za djecu, te su obje institucije stava kako policija u traganju za nestalim osobama i objavi osobnih podataka i fotografija nestalih osoba, nije u obvezi imati suglasnost obitelji, roditelja, staratelja i slično, te stoga njihova suglasnost nije obvezujuća za objavu profila i fotografije nestalih u Nacionalnoj evidenciji nestalih osoba".

# 3. Podjela poslova Službe za odnose s javnošću i policijskih uprava

#### Odnosi s javnošću policijske uprave zaduženi su za:

- pravovremeno objavljivanje profila nestale osobe na www.nestali.hr
- pravovremeno deaktiviranje profila nestale osobe
- komunikacija s medijima o slučajevima koji se vode u pojedinoj PU

#### Služba za odnose s javnošću MUP-a RH zadužena je za:

- komunikaciju s medijima u vezi Nacionalne evidencije nestalih osoba
- ažuriranje portala <u>www.nestali.hr</u>
- administriranje Facebook, Twitter i Youtube računa

#### Služba za odnose s javnošću Ravnateljstvo policije zadužena je za:

- nadzor policijskih uprava objavljuju li redovito profile novih nestalih i deaktiviraju pronađene
- savjetodavna uloga
- objava Neno Novosti (NN) svaki petak

# 4. Ulaz u bazu profila nestalih osoba

Da biste objavili profil nestale osobe u browser morate upisati sljedeću adresu:

http://nenoadmin.mup.rh/Admin/

Otvorit će vam se sljedeće:

|                                           | INA • EVIDENCIJA • NESTALIH • OSOBA |
|-------------------------------------------|-------------------------------------|
|                                           |                                     |
| <b>Login</b><br>Korisničko ime<br>Zaporka | Potvrdi                             |

Tu ćete upisati korisničko ime i zaporku koju ćemo vam poslati na e-mail.

Tada kliknete na polje Potvrdi.

### 5. Opis glavnog sučelja

Otvorit će vam se pregled svih profila nestalih osoba gdje se prikazuju sljedeći podaci: prezime i ime, spol, datum nestanka, datum objave, zadnja izmjena, mjesto nestanka i PU (u kojoj se vodi nestanak).

Oznaka zelene kvačice označava da je profil nestale osobe aktivan na www.nestali.hr, odnosno da se osoba vodi nestalom.

Oznaka **crvenog minusa** • označava da je osoba pronađena, odnosno da njezin profil nije aktivan.

|               | IACIONALNA - EV    | IDENCIJA • <b>N</b> | IESTALIH (         | OSOBA                       |                                   |                 |
|---------------|--------------------|---------------------|--------------------|-----------------------------|-----------------------------------|-----------------|
| PREGLED       | UNOS OSOBA ODJ     | AVA                 |                    |                             | Prijavljeni ste kao: <b>nesta</b> | li_1 NENO       |
|               |                    |                     |                    |                             |                                   |                 |
| Upit          | Spol PU            |                     |                    | Traži                       |                                   |                 |
|               |                    |                     |                    |                             | Ukupno                            | rezultata: 3414 |
| Prezime i ime | Spol Datum nestanl | a Datum objave      | Zadnja izmjena     | Mjesto nestanka             | PU                                | Na webu?        |
|               | M 07.03.2013.      | 11.3.2013. 8:19:48  | 11.3.2013. 8:19:48 | Osijek, Vinkovačka cesta 61 | osječko-baranjska                 | 0               |
|               | Ž 7.3.2013.        | 8.3.2013. 12:07:05  | 8.3.2013. 13:54:26 | Bedekovčina                 | krapinsko-zagorska                | 9               |
|               | M 07.02.2013.      | 13.2.2013. 10:32:54 | 8.3.2013. 13:28:54 | Štrucljevo                  | krapinsko-zagorska                | 6               |
|               | M 2.3.2013.        | 6.3.2013. 9:34:21   | 8.3.2013. 12:13:35 | Gradusa Posavska 45         | sisačko-moslavačka                |                 |

Ž 7.3.2013. 27.12.2011. 13:51:56 8.3.2013. 12:13:17 Bedekovčina

Ž 6.3.2013. 6.11.2012. 12:46:29 8.3.2013. 10:17:06 Zagreb, Bijenik 65

 6.10.2011.
 18:26:03
 7.3.2013.
 13:46:13

25.2.2013. 8:08:39 8.3.2013. 10:20:33 Piškorevci

 M
 4.3.2013.
 8.3.2013. 10:14:57
 8.3.2013. 10:14:57
 Zagreb, Trbovljanska 2

 Ž
 5.3.2013.
 31.1.2012. 8:26:00
 8.3.2013. 9:35:09
 Samobor

 Ž
 28.2. - 1.3.2013.
 14.1.2013. 9:32:42
 8.3.2013. 8:02:58
 Novigrad Podravski

4.3.2013. 13:24:02 7.3.2013. 13:33:32 Bukovlje

7.3.2013. 13:48:42

Ž 6.3.2013.

28.2.2013.

M 3.3.2013.

3.3.2013.

M

Μ

 28.2. - 1.3.2013.
 14.1.2013. 9:32:42

 28.2.2013.
 4.3.2013. 8:28:48

|   |   | - |  |
|---|---|---|--|
| - |   |   |  |
|   | ۲ |   |  |
|   |   |   |  |
|   |   |   |  |

krapinsko-zagorska

osječko-baranjska

koprivničko-križevačka

virovitičko-podravska

zagrebačka

Novigrad Podravski

Slatina

Zagreb

zagrebačka

zagrebačka

zagrebačka

brodsko-posavska

0

 $\bigcirc$ 

 $\bigcirc$ 

0

0

0

0

0

0

#### 6. Pretraga baze podataka nestalih osoba

Polja **Upit, Spol** i **PU** namijenjeni su za pretragu baze svih dosad objavljenih nestalih osoba (tu se nalaze i aktivni i deaktivirani profili). Ova tražilica najbrži je način da pronađene neku osobu a niste sigurni da li se ona još uvijek vodi nestala ili je pronađena. Također, ova tražilica služi za provjeru da li već postoji profil nestale osobe koja se učestalo nestaje, kako se ne bi stvarali dupli profili. Ako profil postoji od ranije, tada se može samo ažurirati novim podacima.

Primjerice tražite nestalu osobu koja se preziva Bilić, u polje Upit upišete prezime i kliknete na polje Traži.

| Upit  | Spol | PU |       |
|-------|------|----|-------|
| Bilić |      | -  | Traži |

Dobit ćete sljedeći rezultat:

| Upit          |      | Spol PU        |                     | •                   | Traži           |                      |                                  |
|---------------|------|----------------|---------------------|---------------------|-----------------|----------------------|----------------------------------|
|               |      |                |                     |                     |                 |                      | Ukupno rezultata: <mark>2</mark> |
| Prezime i ime | Spol | Datum nestanka | Datum objave        | Zadnja izmjena      | Mjesto nestanka | PU                   | Na webu?                         |
| BILIĆ,        | Μ    | 01.01.2008.    | 7.10.2011. 14:34:14 | 7.10.2011. 14:34:14 | Strudenci       | splitsko-dalmatinska | <b></b>                          |
| BILIĆ,        | Ž    | 07.06.2011.    |                     |                     | Drniš           | šibensko-kninska     | ٢                                |
|               |      |                |                     |                     |                 | « Prethodna          | 1 Sljedeća »                     |

Ukupno rezultata: 2 – znači da je se u bazi nalaze dvije osobe pod tim prezimenom.

**Bilić, Bilić, en oznaku** • ima oznaku • što znači da je njegov profil aktivan, odnosno on se još uvijek vodi kao nestala osoba.

**Bilić,** — ima oznaku • što znači da je osoba pronađena, odnosno da je njezin profil deaktiviran u bazi.

# 7. Unos novog profila nestale osobe

Da biste unijeli profil nove nestale osobe na glavnom sučelju morate kliknuti na polje **UNOS OSOBA.** 

| Å <sup>N</sup> |          | LNA - EVIE       | DENCIJA • <b>N</b>   | ESTALIH · C        | SOBA                        |                                    |                |
|----------------|----------|------------------|----------------------|--------------------|-----------------------------|------------------------------------|----------------|
| PREGLED        | UNOS OSC | DBA ODJA'        | VA                   |                    |                             | Prijavljeni ste kao: <b>nestal</b> | i_1 NENO       |
| Upit           | S        | pol PU<br>- • -  |                      |                    | Traži                       |                                    |                |
|                |          |                  |                      |                    |                             | Ukupno r                           | ezultata: 3414 |
| Prezime i ime  | Spo      | I Datum nestanka | Datum objave         | Zadnja izmjena     | Mjesto nestanka             | PU                                 | Na webu?       |
|                | М        | 07.03.2013.      | 11.3.2013. 8:19:48   | 11.3.2013. 8:19:48 | Osijek, Vinkovačka cesta 61 | osječko-baranjska                  | $\bigcirc$     |
|                | Ž        | 7.3.2013.        | 8.3.2013. 12:07:05   | 8.3.2013. 13:54:26 | Bedekovčina                 | krapinsko-zagorska                 | 9              |
|                | М        | 07.02.2013.      | 13.2.2013. 10:32:54  | 8.3.2013. 13:28:54 | Štrucljevo                  | krapinsko-zagorska                 | ٢              |
|                | Μ        | 2.3.2013.        | 6.3.2013. 9:34:21    | 8.3.2013. 12:13:35 | Gradusa Posavska 45         | sisačko-moslavačka                 | $\bigcirc$     |
|                | Ž        | 7.3.2013.        | 27.12.2011. 13:51:56 | 8.3.2013. 12:13:17 | Bedekovčina                 | krapinsko-zagorska                 | $\bigcirc$     |
|                | Ž        | 6.3.2013.        | 25.2.2013. 8:08:39   | 8.3.2013. 10:20:33 | Piškorevci                  | osječko-baranjska                  | $\bigcirc$     |
|                | Ž        | 6.3.2013.        | 6.11.2012. 12:46:29  | 8.3.2013. 10:17:06 | Zagreb, Bijenik 65          | zagrebačka                         | $\bigcirc$     |
|                | M        | 4.3.2013.        | 8.3.2013. 10:14:57   | 8.3.2013. 10:14:57 | Zagreb, Trbovljanska 2      | zagrebačka                         | $\bigcirc$     |

Otvorit će vam se polja za unos svih podataka nestale osobe.

| PREGLED UN              | OS OSOBA ODJAVA        |                              |                           | Prijavljeni ste kao: nestali_1 NENO |
|-------------------------|------------------------|------------------------------|---------------------------|-------------------------------------|
| Identifikacijski podaci | i o osobi              |                              |                           |                                     |
| Prezime                 | Ime                    | Djevojačko prezime           | Nadimak                   | Spol                                |
| Datum rođenja           | Mjesto rođenja         | Ime i prezime roditelja      | Državljanstvo<br>hrvatsko | Govori jezike                       |
| Prebivalište            | Boravište              | Država<br>Republika Hrvatska | Datum rođenja (slobodno)  | Osoba je pronađena                  |
| Okolnosti nestanka      |                        |                              |                           |                                     |
| Datum nestanka (može i  | opisno) Datum nestanka | Mjesto nestanka              | Policijska uprava         | Ratne okolnosti?                    |
| Okolnosti nestanka      |                        | *                            | Nestanak se vodi u PU     |                                     |

## 8. Unos fotografije nestale osobe

Da biste unijeli fotografiju nestale osobe prvo fotografiju morate spremiti na svom računalu. Tada kliknete na polje **Pogledaj**.

| Slika | Pregledaj |  |
|-------|-----------|--|
|       |           |  |

Otvorit će vam se prozor gdje ćete odabrati datoteku u kojoj se nalazi fotografija koju ste prethodno spremili na računalo. Tada stisnite polje **Otvori**. Time ste profilu u bazi dodali fotografiju.

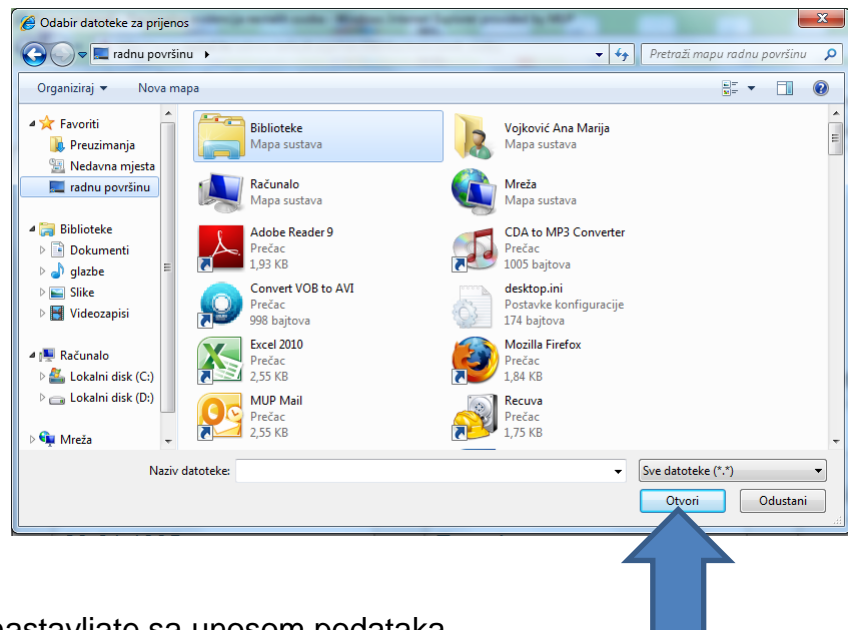

Sada dalje nastavljate sa unosom podataka

# 9. Identifikacijski podaci o osobi

| Prezime | Ime  | Djevojačko prezime | Nadimak | Spol |
|---------|------|--------------------|---------|------|
|         | INES |                    |         | Ž •  |

U polja Prezime i Ime slova moraju biti pisana VELIKIM SLOVIMA.

**Napomena:** ako ime i prezime kopirate iz tablice, pazite da ispred prvog slova prezimena nemate razmak jer u protivnom vam se ta osoba neće prikazati na abecednom popisu na portalu www.nestali.hr.

Ista napomena vrijedi i za razmak iza zadnjeg slova prezimena. Ako ima razmak, na glavnom sučelju će se prikazati kao u slučaju **ma , Ines**, umjesto **ma , Ines**.

| Prezime i ime | Spol Datum nestanka | Datum objave        | Mjesto nestanka            | PU         | Na webu? |
|---------------|---------------------|---------------------|----------------------------|------------|----------|
|               | Ž 01.12.2012.       | 6.12.2012. 12:43:22 | Zagreb, Miroslava Milića 2 | zagrebačka | 0        |

**Djevojačko prezime** - unosi se samo za ženske osobe i ako se ono razlikuje od prezimena osobe. Nije obvezno za unos.

**Nadimak –** unosite ako imate taj podatak (piše se običnim slovima, a ne velikima kao kod polja Prezime i Ime)

**Spol** – unosi se klikom kao na slici i na padajućem izborniku odaberie **M** za muški ili **Ž** za ženski spol.

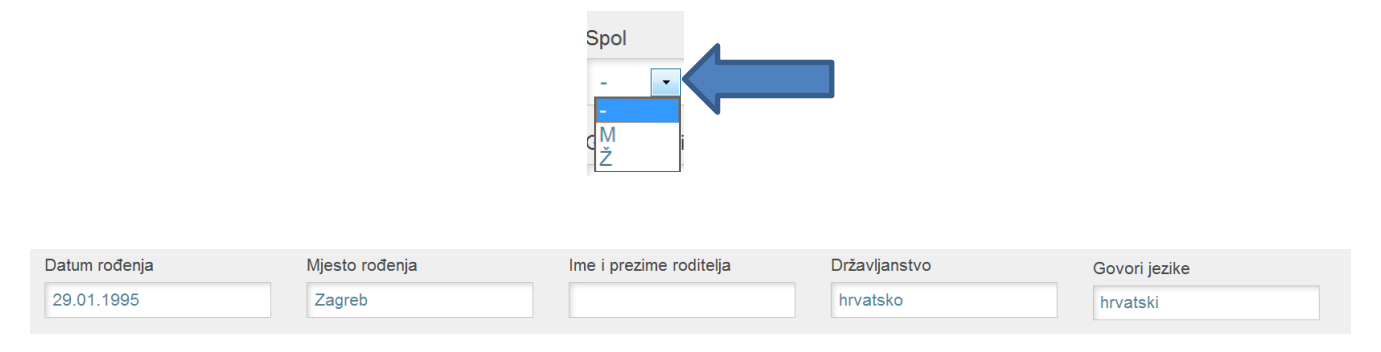

**Datum rođenja** - unosi se klikom na to polje. Otvorit će vam se kalendar u kojem ćete klikom na lijevu strelicu odabrati godinu rođenja nestale osobe.

|                                              | Datu                      | ım rod | đenja                   |                                              |                           |                                                      | N |
|----------------------------------------------|---------------------------|--------|-------------------------|----------------------------------------------|---------------------------|------------------------------------------------------|---|
|                                              | F                         | •      | 2                       | 2000-20                                      | )19                       | ►                                                    |   |
|                                              | 2                         | 2000   | 2001                    | 2002                                         | 2003                      | 2004                                                 |   |
|                                              | 2                         | 2005   | 2006                    | 2007                                         | 2008                      | 2009                                                 |   |
|                                              | <b>c</b> <sup>2</sup>     | 2010   | 2011                    | 2012                                         | 2013                      | 2014                                                 |   |
|                                              | 2                         | 2015   | 2016                    | 2017                                         | 2018                      | 2019                                                 | L |
|                                              |                           |        |                         |                                              |                           |                                                      |   |
| U slučaju <b>na s</b> treba nam <sup>z</sup> | 1995                      | . go   | odin                    | a.                                           |                           |                                                      | _ |
| U slučaju <b>na s</b> treba nam <sup>r</sup> | 1995                      | . go   | odin<br>198             | <b>a.</b><br>30-1999                         | 9                         |                                                      |   |
| U slučaju <b>nam</b> treba nam <sup>2</sup>  | 1995                      | . gc   | 198<br>1981 1           | <b>a.</b><br>80-1999<br>1982                 | 9<br>1983                 | 1984                                                 |   |
| U slučaju <b>na</b> m <sup>z</sup>           | 1995<br>198               | . gc   | 981 1<br>986 1          | <b>a.</b><br>80-1999<br>1982<br>1987         | 9<br>1983<br>1988         | <ul> <li>1984</li> <li>1989</li> </ul>               |   |
| U slučaju <b>nam</b> treba nam <sup>,</sup>  | 1995<br>198<br>198<br>199 | . gc   | 981 1<br>986 1<br>991 1 | <b>a.</b><br>80-1999<br>1982<br>1987<br>1992 | )<br>1983<br>1988<br>1993 | <ul> <li>1984</li> <li>1989</li> <li>1994</li> </ul> |   |

Kada kliknete na godinu, ponudit će vam odaberete mjesec rođenja nestale osobe. U slučaju lnes odaberemo mjesec Siječanj.

| •   | 1995 |     |
|-----|------|-----|
| Sij | Vel  | Ožu |
| Tra | Svi  | Lip |
| Srp | Kol  | Ruj |
| Lis | Stu  | Pro |

Kada kliknete na mjesec, otvorit će se dani u mjesecu gdje ćemo u slučaju Ines odabrati 29.

| •  |    | Siječanj 1995 |    |    |    |    |
|----|----|---------------|----|----|----|----|
| Ро | Ut | Sr            | Če | Pe | Su | Ne |
| 26 | 27 | 28            | 29 | 30 | 31 | 1  |
| 2  | 3  | 4             | 5  | 6  | 7  | 8  |
| 9  | 10 | 11            | 12 | 13 | 14 | 15 |
| 16 | 17 | 18            | 19 | 20 | 21 | 22 |
| 23 | 24 | 25            | 26 | 27 | 28 | 29 |
| 30 | 31 | 1             | 2  | 3  | 4  | 5  |

**Mjesto rođenja** – unesite mjesto gdje je osoba rođena. Ako je osoba rođena u inozemstvu unosite grad zarez pa državu.

#### Primjerice ako je osoba rođena u Sarajevu upisat ćete sljedeće: Sarajevo, BiH

**Ime i prezime roditelja** – popunite ako je podatak poznat, a ako nije polje ostavite prazno.

**Državljanstvo** – automatski je namješteno da piše *hrvatsko* pa to polje ne morate dirati, osim ako je osoba drugog državljanstva, *hrvatsko* ćete obrisati i upisati državljanstvo osobe.

## Primjerice ako je nestala osoba državljanin BiH, upisat ćete: BiH ili bosanskohercegovačko

**Govori jezike** – polje ostaje prazno ako osoba govori hrvatski jezik, no ako govori strane jezike poput njemačkog, talijanskog, engleskog, navedite ih i međusobno ih odvojite razmacima.

#### Primjerice ako osoba govori engleski i njemački upisat ćete: engleski, njemački

| Prebivalište | Boravište | Država             | Datum rođenja (slobodno) | Osoba je pronađena |
|--------------|-----------|--------------------|--------------------------|--------------------|
| Zagreb,      |           | Republika Hrvatska |                          |                    |

Prebivalište – unosi se prebivalište nestale osobe: Grad, ulica i broj.

**Napomena:** adresu unosite kako je navedeno u primjeru iznad. Bez kratica kbr, br. i slično.

Boravište – unosi se ako osoba ima boravište.

**Država** – automatski je podešeno da piše Republika Hrvatska, pa to polje ne morate dirati ako je prebivalište u Hrvatskoj. Ako je prebivalište u drugoj državi, pišete naziv države.

**Datum rođenja (slobodno)** - tu se unosi godina rođenja nestale osobe ako su dan i mjesec rođenja nepoznati. Tada u polje *Datum rođenja* ne unosite ništa.

**Osoba je pronađena** – označava se polje kada je nestala osoba pronađena i deaktivira se njezin profil.

#### 10. Okolnosti nestanka

| Okolnosti nestanka              |                |                 |                       |                  |   |
|---------------------------------|----------------|-----------------|-----------------------|------------------|---|
| Datum nestanka (može i opisno)  | Datum nestanka | Mjesto nestanka | Policijska uprava     | Ratne okolnosti? |   |
| 1.12.2012.                      | 01.12.2012     | Zagreb,         | zagrebačka 🔹          |                  |   |
| Okolnosti nestanka              |                |                 | Nestanak se vodi u PU |                  |   |
| Udaljila se s adrese u Zagrebu, | u nepoznato.   |                 | zagrebačkoj           |                  | • |
|                                 |                | -               |                       |                  | Ŧ |

Datum nestanka (može i opisno) – ručno se unosi datum kada je osoba nestala. Pravilan način unosa datuma je kao kod primjera 1.12.2012. (bez pisanja nula u datumu npr. 01.12.2012.). U to polje se može upisati i sat nestanka npr. 1.12.2012. oko 15 sati.

**Datum nestanka** – unosi se preko kalendara kao i kod Datuma rođenja i tu se odabire datum nestanka kao i u polju ranije kako bi na naprednoj tražilici na portalu odgovarali podaci npr. koliko je osoba nestalo u posljednjih 24 sata, 7 dana i slično. Dakle, u ovom slučaju ćemo ponovno dodati datum 1.12.2012. (neka vas ne zbunjuje što je ovdje dan u datumu pisan kao 01. jer se na portalu datum vidi bez nule).

**Mjesto nestanka** – unosi se grad i adresa nestanka nestale osobe. Primjerice Zagreb,

**Policijska uprava** - klikom na strelicu odabirete policijsku upravu u kojoj se nestanak vodi.

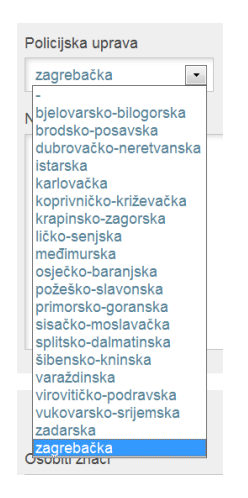

**Ratne okolnosti** – označava se kvačica samo ako se radi o nestaloj osobi za vrijeme ratnih zbivanja.

**Okolnosti nestanka** – unose se okolnosti nestanka primjerice: *Osoba je otišla s adrese stanovanja/prebivališta/boravišta, od kuće…* 

NAPOMENA: Nikada nemojte objaviti podatke koji bi bili diskriminirajući prema nestaloj osobi ili otkrivali njezino psihičko stanje, bolesti i obiteljske okolnosti. Na primjer da je osoba psihički bolesnik, sklona avanturizmu, da je ranije nestajala, da je pobjegla iz doma za odgoj, bolnice, psihijatrijske ustanove, udomiteljske obitelji i slično.

**Nestanak se vodi u –** tu unosite samo naziv policijske uprave u kojoj se vodi nestanak npr. zagrebačkoj (bez PU).

# 11. Osobni opis

| Osobni opis - osnovno                         |              |                         |                               |          |
|-----------------------------------------------|--------------|-------------------------|-------------------------------|----------|
| Visina (cm)                                   | Broj stopala | Razvijenost             | Osobiti znaci                 | Napomena |
| 173                                           | 39           | Jače je tjelesne građe. | Ima piercing na desnoj strani |          |
| U trenutku nestanka osoba je b<br>odjevena u: | ila          |                         |                               |          |
| U trenutku nestanka bila je od                |              |                         |                               |          |

Visina (cm) – unosite visinu nestale osobe (samo broj)

Broj stopala - unosite broj stopala nestale osobe

Razvijenost - unosite jedno od tri tipa razvijenosti:

- Jače tjelesne građe
- Srednje tjelesne građe
- Slabije tjelesne građe

**Osobiti znaci** – upisuju se osobiti znaci primjerice: ima piersing, tetovažu na ramenu, brkove, bradu, nosi naočale, nema zube i drugo.

**Napomena** – tu se unose ostale napomena ako postoje. Primjerice ako je objavljena fotografija snimljena ranije i ne odgovara trenutnom izgledu osobe. To smo upotrebljavali kod fotografija djece i maloljetnika: *Fotografija je snimljena 2000. godine*.

**U trenutku nestanka osoba je bila odjevena u** - unose se podaci u što je osoba bila odjevena u vrijeme nestanka: *smeđu jaknu, gornji dio crne trenirke, sivu majicu, crne tajice. Nosila je visoke crne tenisice.* 

Izbjegavajte izraze poput:

- majica crne boje ispravno crna majica,
- traperice plave boje ispravno traperice
- tenisice marke Nike ispravno Nike tenisice

U poljima **Boja**, **Kakvoća** i **Ćelavost** klikom na strelicu odabirete značajke kose nestale osobe.

| Osobni opis - KOSA                                                                                          |                                                                                    |                                                            |                    |
|----------------------------------------------------------------------------------------------------|------------------------------------------------------------------------------------|------------------------------------------------------------|--------------------|
| Boja                                                                                                    | Kakvoća                                                                            | Ćelavost                                                   | kestenjasta, ravna |
| kestenjasta                                                                                                 | ravna                                                                              | -                                                          |                    |
| kestenjasta<br>plava<br>prosijeda<br>riđa<br>E sijeda<br>smeđa<br>smeđa crna<br>svijetloplava<br>tamnoplava | Veličina<br>-                                                                      | smeđe                                                      |                    |
|                                                                                                    | Kakvoća<br>ravna<br>-<br>gusta<br>kovrčasta<br><b>ravna</b><br>rijetka<br>valovita | Ćelavost<br>-<br>čeona<br>potpuna<br>tjemena<br>tonzularna |                    |

U poljima **Boja** i **Veličina** klikom na strelicu odabirete značajke očiju nestale osobe.

| Osobni opis - OČI                                                      |          |         |                                      |
|------------------------------------------------------------------------|----------|---------|--------------------------------------|
| Boja                                                                   | Veličina | -       |                                      |
| smeđe<br>-<br>crne                                                     | -        | ▼ smede |                                      |
| kestenjaste<br>plave<br>sive                                           |          |         | Veličina                             |
| smeđe<br>C smeđe crne<br>svijetloplave<br>tamnoplave<br>zelene<br>žute |          |         | ispupčene<br>male<br>upale<br>velike |

U polju **Oblik** odabirete jedan od tri ponuđena oblika: čevrtasto, okruglo ili ovalno.

| Osobni opis - LICE |
|--------------------|
| Oblik              |
| · · ·              |
| četvrtasto         |
| okruglo            |
| ovalno             |

| Osobni opis - NOS                           |                                                                                                    |                                                      |                |
|---------------------------------------------|----------------------------------------------------------------------------------------------------|------------------------------------------------------|----------------|
| Veličina<br>srednji<br>-<br>mali<br>srednji | Oblik<br>ravan                                                                                                    | Baza                                                 | ravan, srednji |
| , veliki                                    | Oblik<br>ravan<br>-<br>ispupčen<br>kukast<br><b>ravan</b><br>šiljast<br>šiljat<br>c udubljen<br>uzak<br>valovit<br>zatupast | Baza<br>-<br>-<br>izdignuta<br>spuštena<br>vodoravna |                |

U poljima Veličina, Oblik i Baza odabirete karakteristike nestale osobe.

U poljima Veličina, Oblik i Resica odabirete karakteristike nestale osobe.

| Osobni opis - UŠI |                                      |                      |                  |
|-------------------|--------------------------------------|----------------------|------------------|
| Veličina          | Oblik                                | Resica               | okrugle, srednje |
| srednje           | okrugle                              | -                    |                  |
| srednje<br>velike | nestali hr                           |                      |                  |
|                   |                                      |                      |                  |
|                   |                                      |                      |                  |
|                   | Oblik                                |                      |                  |
|                   | okrugle                              | Resica               |                  |
|                   | cetverokutne<br>klempave<br>odvojene |                      |                  |
|                   | le okrugle<br>ovalne                 | slobodna<br>sraštena |                  |
|                   | Cpriljubljene<br>trokutne            | velika               |                  |

# 12. Postavke vidljivosti na <u>www.nestali.hr</u>

U polju **Objavljeno** mora biti kvačica ako je profil nestale osobe aktivan.

U polju **Osoba vidjijiva na naslovnici** mora biti kvačica ako želimo da je profil vidjijiv na naslovnici.

| Postavke vidljivosti na www.nestali.hr |                              |  |  |  |  |
|----------------------------------------|------------------------------|--|--|--|--|
| Objavljeno<br>I                        | Osoba vidljiva na naslovnici |  |  |  |  |

## 13. Dodatne slike za nestalu osobu

Ako imate više fotografija nestale osobe, onda ih uplodate u polja Slika 2, Slika 3, Slika 4, Slika 5.

| Dodatne slike za nestalu osobu |           |           |           |  |  |  |  |
|--------------------------------|-----------|-----------|-----------|--|--|--|--|
| Slika 2                        | Slika 3   | Slika 4   | Slika 5   |  |  |  |  |
| Pregledaj                      | Pregledaj | Pregledaj | Pregledaj |  |  |  |  |

Te se fotografije na portalu prikazuju na sljedeći način:

|        |                 |                      | 🔒 Ispiši | 🔎 PDF letak | Tweet < 6 |  |
|--------|-----------------|----------------------|----------|-------------|-----------|--|
|        | Osobni podaci   |                      |          |             |           |  |
| -      | Prezime:        | 10.00                |          |             |           |  |
|        | Ime:            | 0.00                 |          |             |           |  |
|        | Spol:           | Ž                    |          |             |           |  |
|        | Datum rođenja:  | 18.1.1998.           |          |             |           |  |
|        | Mjesto rođenja: | Zagreb               |          |             |           |  |
| -      | Državljanstvo:  | hrvatsko             |          |             |           |  |
| 1 Ann  | Prebivalište:   | Zagreb, Valjavčeva 6 |          |             |           |  |
| 1 S    | Boravište:      | Zagreb, Sv. Mat      | eja 70/A |             |           |  |
|        | Država:         | Republika Hrvat      | ska      |             |           |  |
|        | Osobni opis:    |                      |          |             |           |  |
|        | Visina:         | 170                  |          |             |           |  |
|        | Broj stopala:   | 38                   |          |             |           |  |
|        | Kosa:           | kestenjasta, ravna   |          |             |           |  |
| 124    | Boja očiju:     | kestenjaste, vel     | ike      |             |           |  |
| Harris | Nos:            | mali, ravan          |          |             |           |  |
|        | Uši:            | ovalne, srednje      |          |             |           |  |

Klikom na bilo koju fotografiju otvara se fotogalerija:

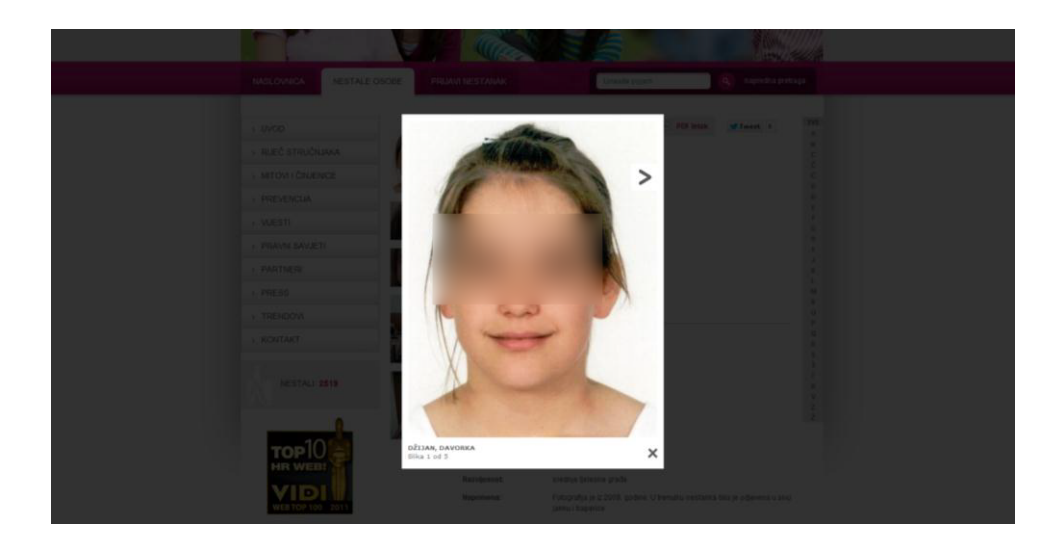

#### 14. Youtube video parametar

U polje Youtube se kopira link na video na Youtube kanalu Nestali.hr. Ako imate video snimku nestale osobe, pošaljite nam taj video kojeg će Služba za odnose s javnošću obraditi i postaviti na Youtube te postaviti video u to polje.

Kada se link postavi u polje, video na stranici izgleda ovako:

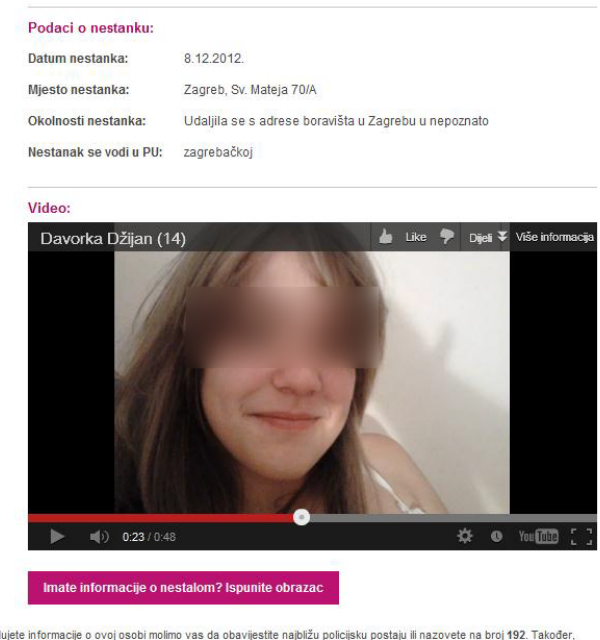

U slučaju da posjedujete informacije o ovoj osobi molimo vas da obavijestite najbližu policijsku postaju ili nazovete na broj 192. Također, informacije možete dostaviti i putem e-mail adrese: nestali@nestali.hr.

« Povratak na nestale

# 15. Spremanje promjena

Kada ste završili s unosom svih podataka kliknite na opciju **Snimi**. Program je postavljen tako da snimanje neće biti moguće ako ste zaboravili unijeti podatke koji su obvezni: Ime i prezime, spol i drugo. Ako niste unijeli podatke u obvezna polja, vratit će vas na ta polja da unensete podatke.

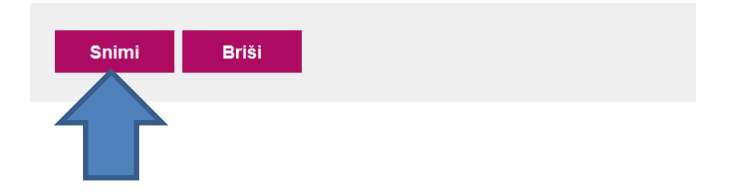

## 16. Deaktiviranje profila nestale osobe

Kada je nestala osoba pronađena, njezin je profil potrebno što prije deaktivirati. To ćete učiniti tako da ćete u tražilici preko pretrage baze nestalih osoba unijeti prezime i ime osobe. Klikom na profil nestale osobe u polje **Osoba je pronađena** stavite kvačicu.

| Prebivalište               | Boravište | Država             | Datum rođenja (slobodno) | Osoba je pronađena |
|----------------------------|-----------|--------------------|--------------------------|--------------------|
| Zagreb, Miroslava Milića 2 |           | Republika Hrvatska |                          |                    |
|                            |           |                    | _                        |                    |

Tada da dnu profila osobe uklonite kvačice u poljima **Objavljeno** i **Osoba vidljiva na naslovnici** (ako je aktivno).

| Postavke vidljivosti na www. | nestali.hr                   |
|------------------------------|------------------------------|
| Objavljeno                   | Osoba vidljiva na naslovnici |

Na kraju snimite promjene:

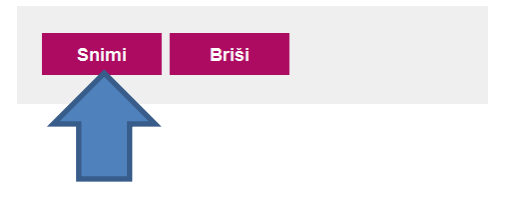

Osoba više nije vidljiva na portalu <u>www.nestali.hr</u>. To možete provjeriti da u tražilici na portalu upište njezino ime.

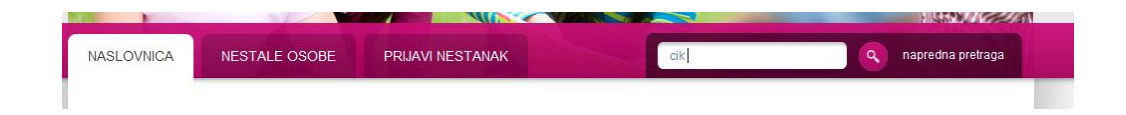

No profil nestale osobe se ne briše i ostaje u bazi podataka. To je vrlo korisno kada osoba više puta nestaje.

## 17. Unos nestale osobe koja već postoji u bazi

Ako je osoba ranije nestajala (od 29. rujna 2011.) njezin profil u Nacionalnoj evidenciji nestalih osoba već postoji. Stoga je potrebno samo preko tražilice pronaći njezin profil i promijeniti podatke koji su se promijenili od posljednjeg nestanka. Primjerice boravište, datum i mjesto nestanka, okolnosti nestanka, policijska uprava u kojoj se vodi nestanak, visina, boja kose i slično.

| 0004     |                 |                     |                     | Prijavljeni ste kao: nestali 1 NENO |            |                     |
|----------|-----------------|---------------------|---------------------|-------------------------------------|------------|---------------------|
| SOBA     | PREGLED         | UNOS OSOBA ODJAVA   |                     |                                     |            |                     |
|          |                 |                     |                     |                                     |            |                     |
| Spol     | Upit            | Spol                |                     |                                     |            |                     |
|          | BUMBAR          | Traži               |                     |                                     |            |                     |
|          |                 |                     |                     |                                     |            |                     |
|          |                 |                     |                     |                                     | Uki        | uppo rezultata: 327 |
|          |                 |                     |                     |                                     |            |                     |
| I Datum  | Prezime i ime   | Spol Datum nestanka | Datum objave        | Mjesto nestanka                     | PU         | Na webu'            |
| 1.12.20  | BURIĆ, LJILJANA | Ž 1.12.2012.        | 17.12.2012. 9:31:36 | Zagreb, Ulica Trešanja 44D          | zagrebačka | $\bigcirc$          |
| 15.12.20 | SUŠEC, SINIŠA   | M 15.12.2012.       | 17.12.2012. 8:47:30 | Zagreb, Gupčeve lipe 10             | zagrebačka | 0                   |
|          |                 |                     |                     |                                     |            |                     |

# 18. Zaključak

Ako imate bilo kakvih pitanja u vezi objave profila nestalih osobe ili niste u nešto sigurni, pitajte. Sva pitanja uputite na mail <u>nestali@nestali.hr</u>.